# PETICIÓN DE OLIGOS EN IIB ON-LINE

Describiremos brevemente como hacer pedidos de oligos en Internet mediante los siguientes pasos:

Lo primero es meter en favoritos la nueva web de sigma: <u>http://www2.sigmaaldrich.com/suite7/Area\_of\_Interest/Europe\_Home/Spain.html</u> y registrarse con sus claves (o las del laboratorios al que pertenezca); las claves deben solicitarse a Fatima Pueyo a través del correo electrónico: <u>comercioelectronico@sial.com</u>

Username XXXX password: YYYYYY

Una vez registrado se dirige a la pestaña Custom Products:

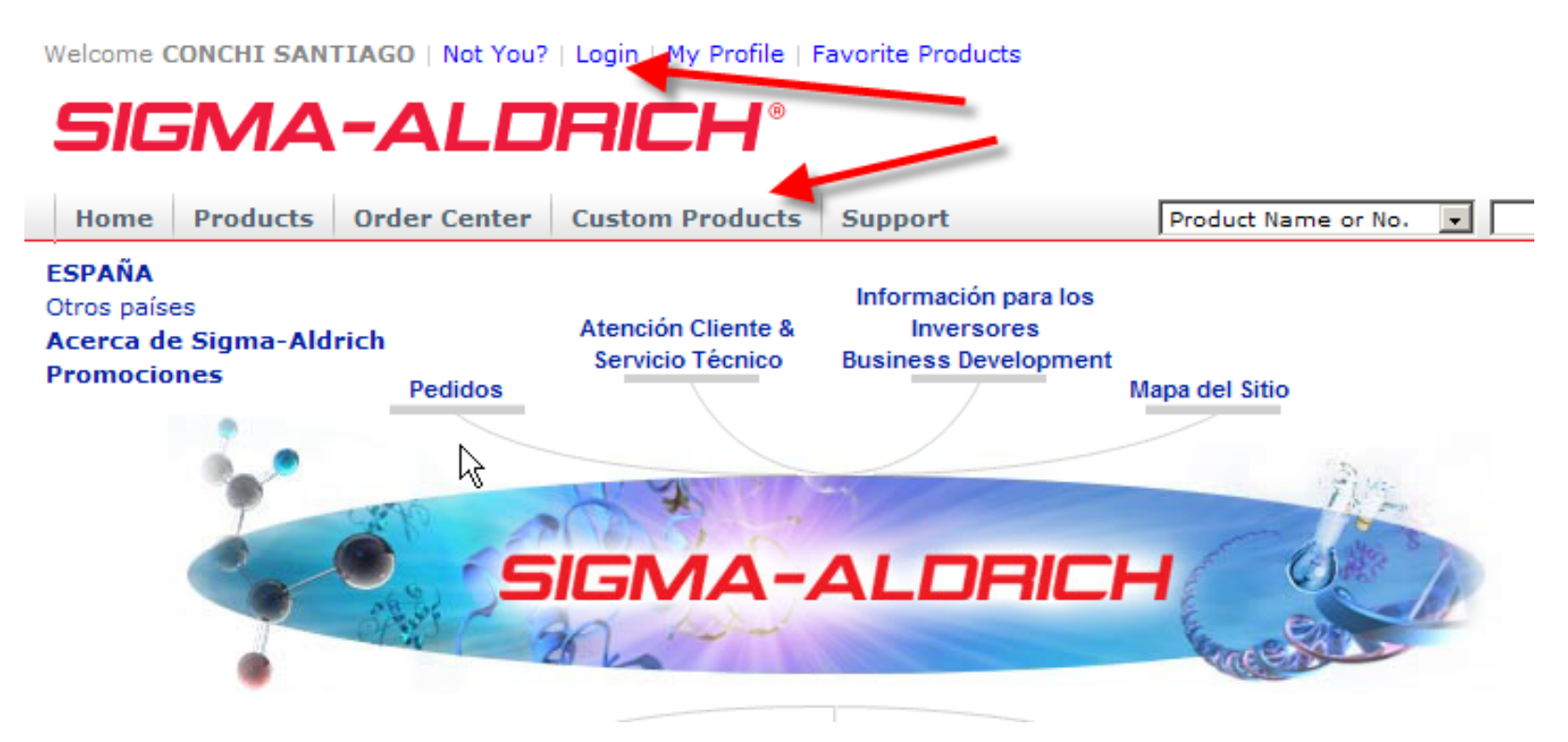

Aparecerá la opción de oligos de DNA por defecto, entonces pinchar en Múltiples Oligos (es lo más sencillo si se van a pedir varios oligos)

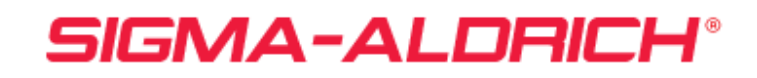

| nome Products Order Center Custom Products Support Product Name or No. | Home Products Order Center Custom Products Support Product Name or No. |
|------------------------------------------------------------------------|------------------------------------------------------------------------|
|------------------------------------------------------------------------|------------------------------------------------------------------------|

### Productos a medida

Para todos los productos y servicios a medida, incluyendo Oligos de ADN (Primers y Sondas), ARN, ARNsi, Peptidos, Librerías

| ADN | siRNA      | ARN    | Péptidos     | Paquetes de Antisueros    |  |
|-----|------------|--------|--------------|---------------------------|--|
|     | Oligos DNA | Sondas | qPCR en Time | oo Real Specialty Primers |  |

### **Oligos DNA**

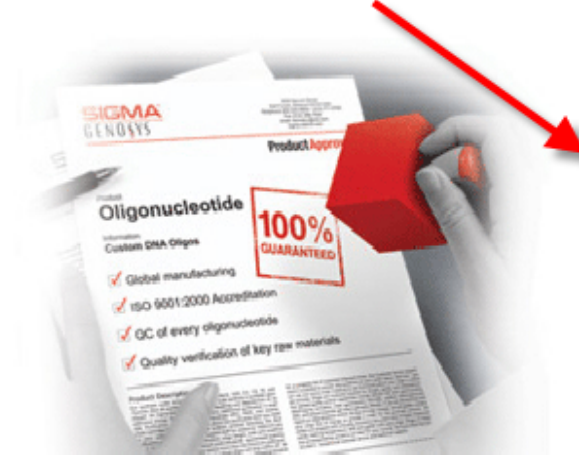

#### Oligos de ADN - Modificados & No-Modificados

Los oligos no modificados y modificados usados en muchas aplicacione clonaje.

#### Mútiples Oligios - Copiar/Pegar mútiples oligos.

Pegar y enviar múltiples secuencias. Más...

#### Oligos WellRED

Los Oligos WellRED usan colorantes fluorescentes de cianina con alto c cerca del infrarrojo reduciendo el ruido de fondo de materiales biológie altamente sensible. Los oligos WellRER se vende bajo licencia de Beck en Sistemas CEQ Genetic Analysis. En la siguiente pantalla es simplemente pegar los datos creados en el archivo Excel que se adjunta, se pueden pedir tantos oligos como se quiera, pero cuantos mas oligos mas tarda en cargar, además quedan guardados en la Excel los datos de los oligos por si se tienen que volver a pedir:

|   | A                  | D                                           | L L           | U            | E            |          |
|---|--------------------|---------------------------------------------|---------------|--------------|--------------|----------|
| 1 | Valid entries for  | Scale = 0.025, 0.05, 0.2, 1.0, 10.0 or 15.0 |               |              |              |          |
| 2 | Valid entries for  | Purification = DST, RP1, PAGE, or HPLC      |               |              |              |          |
| 3 | Enlace a codigos d | e modificaciones DNA                        |               |              |              |          |
| 4 |                    |                                             |               |              |              |          |
| 5 | Oligo Name         | Sequence 5' to 3'                           | Scale (µmole) | Purification | Modification | Comments |
| 6 | ksdfhsk            | 888888888888888888888888888888888888888     | 0.025         | DST          |              | EJEMPLO  |
| 7 | ksdfhsk            | aaaaaaaaaaaaaaaaa                           | 0.05          | RP1          | [AmC3]       | EJEMPLO  |
| 8 |                    |                                             |               |              |              |          |

En amarillo aparecen los campos a pegar, en este caso uno de los oligos lleva una modificación (amino en C3<sup>-</sup>). Al pegar y pinchar en vista previa precios por ejemplo quedaría así:

Back to ADN

## Mútiples Oligios - Copiar/Pegar mútiples oligos.

| (Usuarios p | or primera vez - F  | Por favor revise nues | tras Instrucci | iones )            |                         |              |                           |                      |                |      |
|-------------|---------------------|-----------------------|----------------|--------------------|-------------------------|--------------|---------------------------|----------------------|----------------|------|
| Seleccion   | e el tipo de prod   | lucto y formato de    | l archivo.     | Oligos de /        | ADN - Modifica          | ados & No    | o-Modificados             |                      | •              |      |
| Formato     |                     |                       |                | Tab (a par         | tir de un fiche         | ro excell    | )                         |                      | •              | Plan |
| Pegue la i  | nformación en e     | el siguiente campo    |                | ksdfhsk<br>ksdfhsk | aaaaaaaaa<br>aaaaaaaaaa | 8888888      | a 0.025 DST<br>a 0.05 RP1 | [AmC3]               | *              |      |
| - 6 - 1     |                     |                       |                |                    |                         |              |                           |                      | <b></b>        |      |
| Definir el  | tipo de envase      |                       |                | Tubos              |                         |              |                           |                      | <u>•</u>       |      |
| Seleccion   | e un formato        |                       |                | Seco - Enti        | re synthesis y          | rield 🔻      |                           |                      |                |      |
| Instruccio  | nes:                |                       |                |                    |                         |              |                           |                      |                |      |
|             | Nombre del<br>Oligo | Peso Molecular        | Tm °C          | %GC                | Estruct<br>Secund       | tura<br>aria | Dímeros de<br>Oligos      | Contador de<br>Bases | Precio         |      |
|             | ksdfhsk             | 5575.9                | 48.8           | 0.0                | Nii                     | nguno        | No                        | 18                   | 4.50 EUR       |      |
|             | ksdfhsk             | 5575.9                | 48.8           | 0.0                | Nir                     | nguno        | No                        | 18                   | 22.05 EUR      |      |
|             |                     |                       |                | Technica           | al Data                 | Vist         | ta previa de preci        | os Añac              | lir a la Cesta |      |

# SE PINCHA ENTONCES EN AÑADIR A CESTA SI ESTA TODO CORRECTO

Tras añadirlos a la cesta vamos al "carro de la compra", así descrito parece tedioso pero en realidad es rápido:

| Welcome CONCHI SANTIAGO   Not You?   Login   My Profile   Favorite Pr                                                                                  | roducts Shopping Cart: 2 item(s)                        |
|----------------------------------------------------------------------------------------------------|---------------------------------------------------------|
| SIGMA-ALDRICH <sup>®</sup>                                                                                                    |                                                         |
| Home Products Order Center Custom Products Suppor                                                                                                    | t Product Name or No. 🔹 Search Advanced Search          |
| Productos a medida                                                                                                    |                                                         |
| ADN siRNA ARN Péptidos Paquetes de Antisu                                                                                                    | ueros Guía "on-line"                                    |
| Oligos DNA Sondas qPCR en Timepo Real Specialty Pr                                                                                                    | imers                                                   |
| Marcar esta página<br><b>Mútiples Oligios - Copiar/Pegar mútiples oligos.</b><br>(Usuarios por primera vez - Por favor revise nuestras Instrucciones ) | Back to ADN main menu                                   |
| Seleccione el tipo de producto y formato del archivo.                                                                                                  | os de ADN - Modificados & No-Modificados 💽              |
| Formato                                                                                                    | (a partir de un fichero excell)                         |
| Pegue la información en el siguiente campo                                                                                                    |                                                         |
| Definir el tipo de envase                                                                                                    | os 🔹                                                    |
| Seleccione un formato Sec                                                                                                    | o - Entire synthesis yield 💌                            |
| Instrucciones:                                                                                                    |                                                         |
|                                                                                                    | echnical Data Vista previa de precios Añadir a la Cesta |

Al ir a la cesta (shopping cart), elegiremos donde facturar.

En este caso hay 2 posibilidades, al instituto (CSIC) o a la universidad y se elige marcando la opción adecuada:

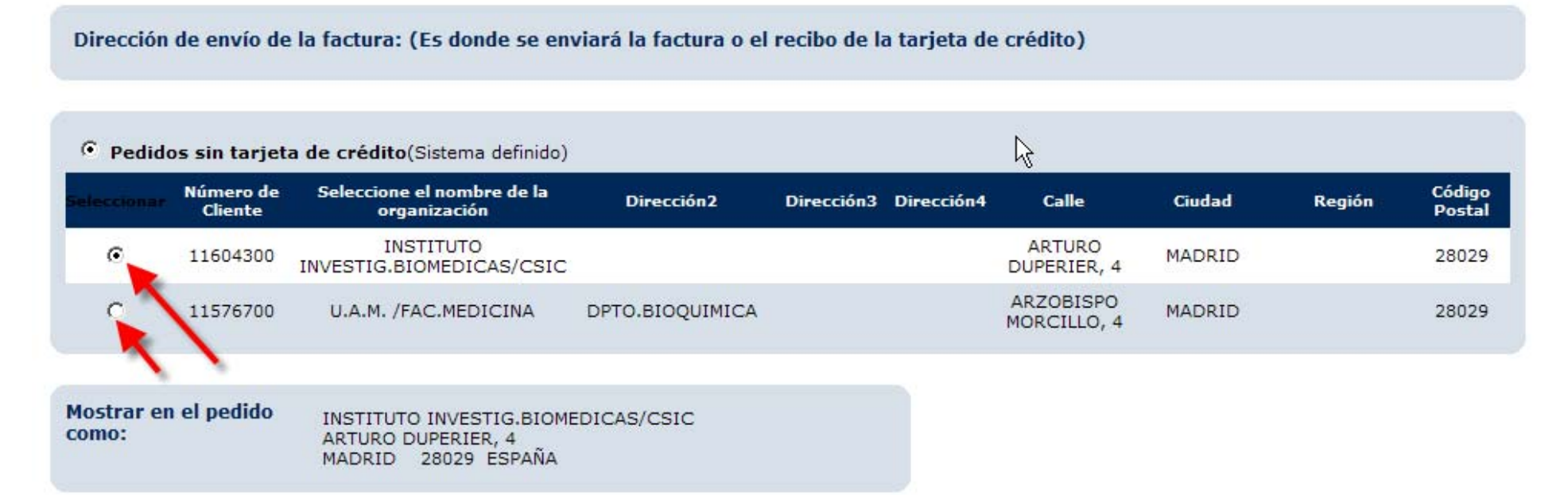

|   | Número de<br>Cliente | Seleccione el nombre de la<br>organización | Dirección2      | Dirección3 | Dirección4 | Calle                    | Ciudad | Región | Código<br>Postal |
|---|----------------------|--------------------------------------------|-----------------|------------|------------|--------------------------|--------|--------|------------------|
| 0 | 11604300             | INSTITUTO<br>INVESTIG.BIOMEDICAS/CSIC      |                 |            |            | ARTURO<br>DUPERIER, 4    | MADRID |        | 28029            |
| C | 11576700             | U.A.M. /FAC.MEDICINA                       | DPTO.BIOQUIMICA |            |            | ARZOBISPO<br>MORCILLO, 4 | MADRID |        | 28029            |

## Una vez elegido continuamos con el cesto de la compra, nos saldrá un pequeño resumen y **TENEMOS que indicar el nº de pedido**:

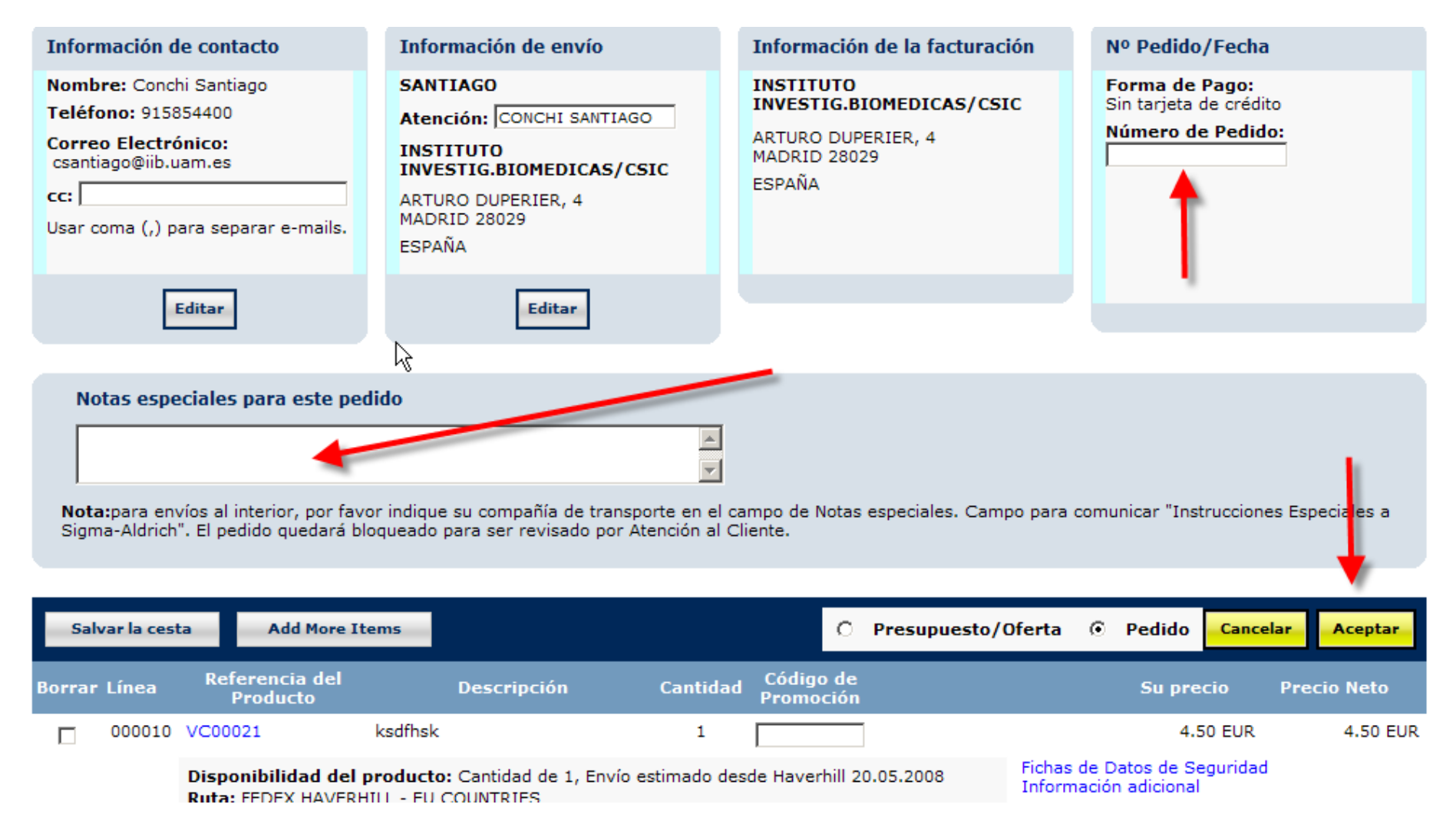

También hay un campo para notas importantes, pero bloquea, y no se libera hasta que se lee (no poner "urgente" porque de hecho lo retrasa). Finalmente se tramita el pedido pinchando en aceptar; si se necesita una oferta previa se selecciona Presupuesto/Oferta y recibirán una oferta económica con los precios en su correo en formato pdf. Para cualquier duda que tengan: Internet y claves de acceso: Javier Morenojavier.moreno@sial.comFatima Pueyocomercioelectronico@sial.com